# **CTM SYSTEM**

### **Trust Fund Unit Fact Sheets Presentation**

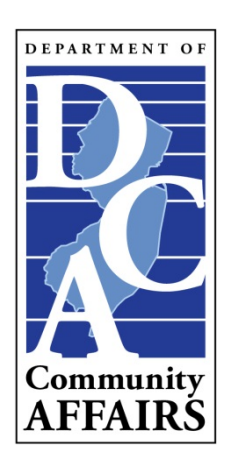

### **Trust Fund**

- Each municipality has a trust fund section within the CTM System which is used to record all financial data with regard to a municipality's affordable housing activities.
- The main trust fund screen is divided into three (3) sections:
  - Trust Fund General Data
  - Trust Fund Accounting Data
  - Trust Fund Report Preparer's Information

### **Trust Fund General Data**

- The Trust Fund General Data section contains the following information:
  - Trust Fund Bank information;
  - Development Fee information;
  - Spending Plan information;
  - Account Frozen/Release information;
  - Last Bank Statement information;
  - Comment Section; and
  - Residential Fee information.
  - Note: Numerous reports are derived from the General Data section.

#### General Data Section Cont'd

|                                                             |                                                                        |                    | Tru              | ist Fund               |                                 |                                                                                  |                                   |
|-------------------------------------------------------------|------------------------------------------------------------------------|--------------------|------------------|------------------------|---------------------------------|----------------------------------------------------------------------------------|-----------------------------------|
| Municipality:                                               |                                                                        | County - Mun       | i Code:          |                        |                                 |                                                                                  |                                   |
|                                                             | Add New Bank                                                           |                    |                  |                        |                                 |                                                                                  |                                   |
| Trust Fund Bank:                                            |                                                                        | Bank Name          | ccount<br>lumber | Address                |                                 |                                                                                  | Escrow Agreement<br>Original Date |
|                                                             | Edit Remove                                                            | Bank of<br>America |                  | , Ma<br>Avenue, Mahwah | anager, 4 East R<br>, NJ, 07430 | amapo                                                                            | 06/05/2001                        |
| Date COAH Approved Dev. Fee<br>Ordinance: (Original)        | 3/9/1998                                                               | Most Re            | cent: 10/4/20    | 06                     |                                 |                                                                                  |                                   |
| Date Municipality Adopted Dev. Fee<br>Ordinance: (Original) | 4/30/1998                                                              | Most Re            | cent: 1/15/20    | 07                     | lf ye                           | If your current bank is not<br>listed here, a new Escrow<br>Agreement is needed. |                                   |
| Date COAH Approved Spending Plan:<br>(Original)             | 8/18/1999                                                              | Most Re            | cent: 9/7/200    | 5                      | Agr                             |                                                                                  |                                   |
| Date Account Frozen:                                        |                                                                        |                    |                  |                        |                                 |                                                                                  |                                   |
| Date Account Released:                                      |                                                                        |                    |                  |                        |                                 |                                                                                  |                                   |
| Date of Last Bank Statement:                                | 12/31/2008                                                             | After 2            | 013 Annua        | I Monitoring           | , this date M                   | UST read 1                                                                       | 2/31/2013.                        |
| Comments:                                                   | escrow was wit                                                         | h Fleet            |                  |                        | Gener<br>regare<br>addec        | ral inform<br>ding the 1<br>I here.                                              | ation<br>Trust Fund is            |
| May Retain Non Residential Fees:                            |                                                                        |                    | _                |                        |                                 |                                                                                  |                                   |
| Residential %: 1                                            | Non Residential %: 2.5 Residential Fee information derived from the    |                    |                  | ed from the            |                                 |                                                                                  |                                   |
| "d" Variance Residential:                                   | "d" Variance Non Residential: Development Fee Ordinance is added here. |                    |                  | ded here.              |                                 |                                                                                  |                                   |

## **Trust Fund Accounting Data**

- The Trust Fund Accounting Data section is where the Trust Fund Report Preparer records all financial data with regard to the municipality's affordable housing activities.
- The Period From/To Date fields can be used to show totals for a specific time period.
- There are five subsections in which financial data can be entered. They are:
  - Total Income, Administrative Costs, Affordability Assistance, Barrier Free Conversions and Housing Activity.
- Note: Numerous reports are derived from the Accounting Data section.

#### Accounting Data Section Cont'd

| Trust Fund               |                |      |  |  |  |  |
|--------------------------|----------------|------|--|--|--|--|
|                          |                |      |  |  |  |  |
| Total Income:            | \$3,693,638.07 | Open |  |  |  |  |
| Administrative Costs     | \$408,683.23   | Open |  |  |  |  |
| Affordability Assistance | \$9,000.00     | Open |  |  |  |  |
| Barrier Free Conversions | \$0.00         | Open |  |  |  |  |
| Housing Activity         | \$991,976.20   | Open |  |  |  |  |
| Total Expenditures:      | \$1,409,659.43 |      |  |  |  |  |
| Balance in The Account:  | \$2,283,978.64 |      |  |  |  |  |

• By clicking "Open" on the far right of each subsection, you can open the next sublevel of each category.

|       | Fee Collection Summary |                                  |                       |  |  |  |
|-------|------------------------|----------------------------------|-----------------------|--|--|--|
|       |                        | Source                           | Income for the Period |  |  |  |
|       | Open                   | Barrier Free Escrow              | 0.00                  |  |  |  |
|       | Open                   | Development Fees                 | 2,812,600.27          |  |  |  |
| · · · | Open                   | Interest Earned                  | 187,757.24            |  |  |  |
|       | Open                   | Other Income                     | 693,280.56            |  |  |  |
|       | Open                   | Payments in Lieu of Construction | 0.00                  |  |  |  |
|       |                        | Total Transactions:              | 3,693,638.07          |  |  |  |
|       |                        |                                  | Return                |  |  |  |

• Once you have identified the category you need, click "Open" on the far left of the category.

#### Accounting Data Section Cont'd

|                  |            |       |        | Ac                    | ld              |            |
|------------------|------------|-------|--------|-----------------------|-----------------|------------|
| Municipa         | lity:      |       |        | County - M            | luni Code:      |            |
| Development Fees |            |       |        |                       |                 |            |
|                  | Date       | Block | Lot    | Address               | Туре            | Amount     |
| Edit             | 12/31/1999 | A     | nv fi  | eld left blank        | Mixed Use       | 13,695.00  |
| Edit             | 12/31/2000 |       | will   | result in the         | Mixed Use       | 69,018.50  |
| Edit             | 12/31/2001 |       | mı     | inicipality           | Mixed Use       | 111,478.64 |
| Edit             | 12/31/2002 |       | rec    | eiving an             | Mixed Use       | 68,283.75  |
| Edit             | 12/31/2003 | "     | ncon   | nplete" status        | Mixed Use       | 253,399.85 |
| Edit             | 12/31/2004 | f     | or th  | e Monitoring          | Mixed Use       | 288,213.25 |
| Edit             | 12/31/2005 |       |        | Year!                 | Mixed Use       | 137,163.00 |
| Edit             | 01/10/2006 | 162   | 229-07 | 114 Fardale Avenue    | Residential     | 3,250.00   |
| Edit             | 01/19/2006 | 63    | 10-02  |                       | Non Residential | 12,150.00  |
| Edit             | 01/25/2006 | 21-09 | 5      | 18 Patrick Brem Court | Residential     | 4,000.00   |
| Edit             | 01/30/2006 | 12    | 2      | 7 Split Rock Road     | Residential     | 2,786.06   |
| Edit             | 01/30/2006 | 1     | 21     | Snow Mountain Road    | Residential     | 1,600.00   |
| Edit             | 01/31/2006 | 18    | 21     | 805 Darlinton Avenue  | Residential     | 2,963.75   |
| Edit             | 02/10/2006 | 162   | 20-03  | 15 Smokehouse Lane    | Residential     | 5,100.00   |
|                  |            |       |        |                       |                 |            |

- At this final level, you have the option to "Edit" an existing entry.
- To EDIT: Click the Edit button on the left of the entry.
- Note: Each field MUST contain data.
- Starting with the 2013 Annual Monitoring Year, any field left blank will result in the municipality receiving a status of "Incomplete" for the Annual Monitoring Year.
- Once all entries are verified by COAH staff and deemed Complete, the municipality will receive a "Complete" status for the Annual Monitoring Year.

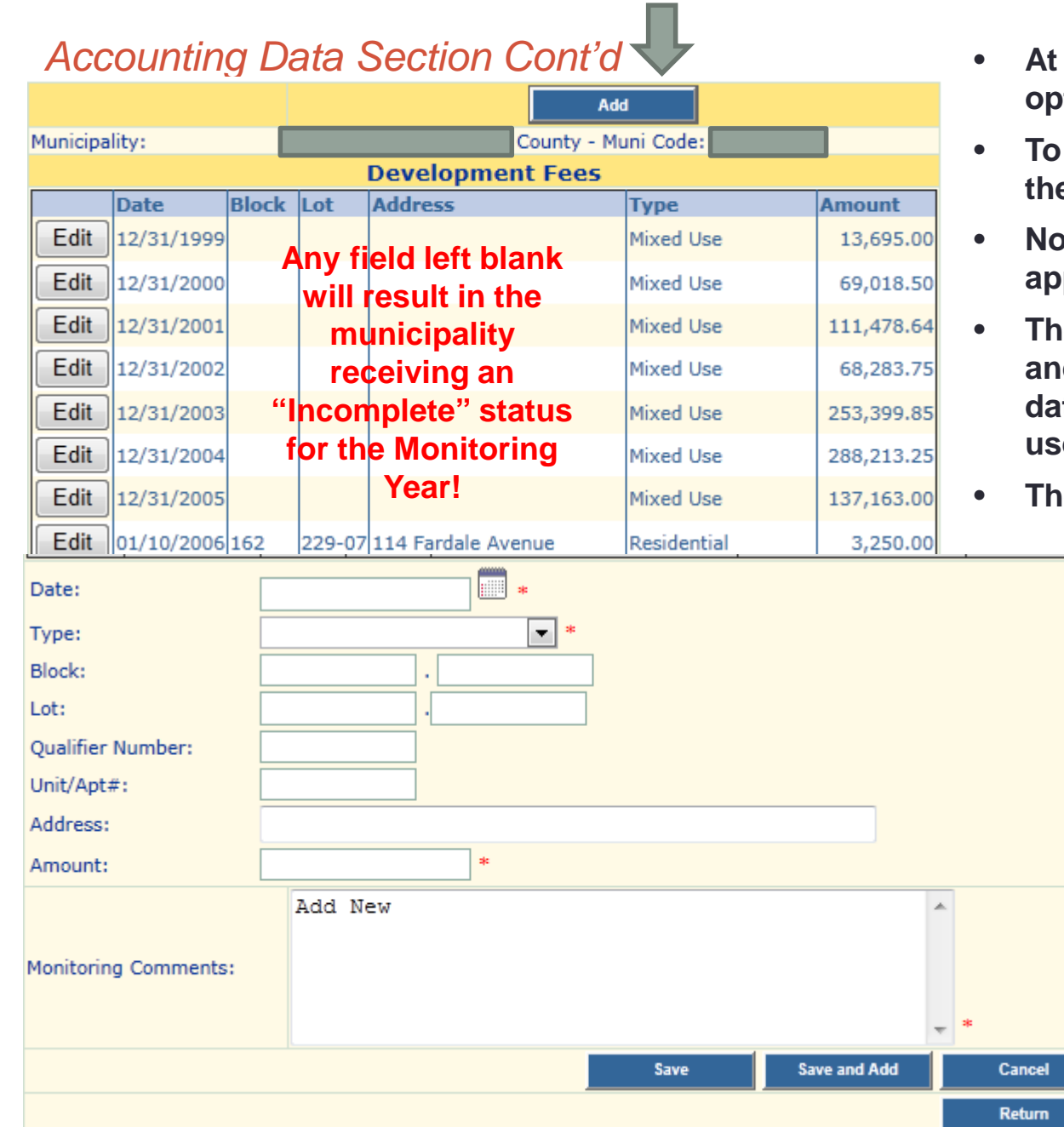

- At this final level, you have the option to "Add" a new entry.
- To ADD: Click the Add button at the top of the screen.
- Note: The New Entry fields will appear at the bottom of the screen.
- The Date, Block, Lot, Address, Type and Amount fields MUST contain data. The Comment field is for your use only.
- Then "Save" your entry.
  - Starting with the 2013 Annual Monitoring Year, any field left blank will result in the municipality receiving a status of "Incomplete" for the Annual Monitoring Year.
  - Once all entries are verified by COAH staff and deemed Complete, the Municipality will receive a "Complete" status for the Annual Monitoring Year.

### **Trust Fund Report Preparer Information**

- The Trust Fund Report Preparer Information section lists those individuals allowed to update the municipality's Trust Fund Records within the CTM System.
- These individuals have taken COAH's In-house Training Session or have completed the On-line Training Course.
- COAH allows a total of three individuals to have this role in each municipality. The Primary Trust Fund Report Preparer MUST be a municipal employee.
- A municipality may designate up to two Secondary Trust Fund Report Preparers.
- If the information listed is incorrect, please contact COAH at COAHAdmin@dca.nj.gov.

|      | Contact Name | Role                          |  |
|------|--------------|-------------------------------|--|
| View |              | Trust Fund Report Preparer II |  |
| View |              | Trust Fund Report Preparer    |  |